# Handleiding digitale werknemersparkeervergunningen

# Inhoud

| Inloggen op de Digitale Parkeerbalie met eHerkenning | 2  |
|------------------------------------------------------|----|
| Aanvragen van de vergunning                          | 4  |
| Toevoegen of wijzigen kentekens                      | 8  |
| Activeren van de Webapp                              | 10 |
| Downloaden van nota/kwitantie                        | 11 |

#### Korte uitleg Webapp:

De contactpersoon kan op de digitale parkeerbalie bij elke vergunning maximaal 5 kentekens invoeren waartussen gewisseld mag worden. Als de kentekens ingevoerd zijn, dan kunnen uw collega's via een Webapp binnen 1 vergunning makkelijk wisselen tussen deze 5 kentekens.

Een Webapp is een website die speciaal gemaakt is voor het gebruik door smartphones en tablets. Het is dus een website die lijkt op een app.

De verder uitleg staat onder het betreffende kopje.

#### Let op:

Het kan zijn dat de afbeeldingen niet exact overeenkomen met wat u ziet op het scherm. Dat komt omdat het er voor iedereen er anders uit kan zien. Het gaat in deze handleiding dus om de grote lijnen en niet om de details.

# Inloggen op de Digitale Parkeerbalie met eHerkenning

#### - Ga naar de digitale parkeerbalie van gemeente Wageningen:

#### https://parkeerbalie.wageningen.nl/

-

| zn                                                                                                    |                                                                                                    | INLOGGEN - NL -                                                                                                    |
|----------------------------------------------------------------------------------------------------|----------------------------------------------------------------------------------------------------|----------------------------------------------------------------------------------------------------|
| Parkeerproducten<br>Kieshier welk parkeerproduct u wilt aanvragen:                                                                                                    |                                                                                                    |                                                                                                    |
| Evoners<br>Vocnt uin een gebied waar betaati pariseere gebi?<br>Mit een pariseervergenning voor bevorrens kert u<br>daar pariseeren zonder ter piekke te hoeven betaken                                                                                          | Eddriven<br>Ligt un bedriff in een gebred waar bestaalt parkeren<br>geld2 Vwag dan een outkeerengunning voor<br>bedrijven aan. Deen parkerenergeninning kunt u voor<br>verschillende auto's gebruiken.                                                                                                    |                                                                                                    |
| Overig<br>Woort unog niet in het weggennigheterspieleid<br>en gazu daar benarktor vel wohen? Dar kunz u<br>een ijdelije wehuluergraning anongen. Daar<br>veguering is een maand geldig voor de zone waar u<br>gaat wonen.                                        | Speciale groepen<br>Dispensetto heeft purisers rugs unifigen cent<br>to incomento heeft purisers rugs and purisers on a possible<br>grammering is absorbered for the vest laters<br>regrement ais toborrend for the speciale grose. Wy<br>vagera unit analisation side of inneer documentent te<br>performance and the second second second second<br>purisers and second second second second second<br>purisers and second second second second second<br>purisers and second second second second second<br>purisers and second second second second second<br>purisers and second second second second second<br>purisers and second second second second second<br>purisers and second second second second second<br>second second second second second second second<br>second second second second second second second<br>second second second second second second second<br>second second second second second second second<br>second second second second second second second<br>second second second second second second second<br>second second second second second second second<br>second second second second second second second<br>second second second second second second second<br>second second second second second second second second<br>second second second second second second second second<br>second second second second second second second second<br>second second second second second second second second<br>second second second second second second second second<br>second second second second second second second second second second<br>second second second second second second second second second second<br>second second sec |                                                                                                    |
| Milieuzone<br>In de brinerstad is een mileuzone ingested om de<br>larkt schoon te houden. Aurot die te ver<br>wervalneb eller kultuter mengen de milieuzone<br>net en. Maar som is toggeng toch tijdelij nodig<br>Rikonsteller kunneer een schoner als nom eriet |                                                                                                    |                                                                                                    |
|                                                                                                    | To Subserve the set of the set of                                                                                           | <page-header><page-header><section-header><section-header><section-header><section-header><section-header><section-header><section-header><section-header><section-header></section-header></section-header></section-header></section-header></section-header></section-header></section-header></section-header></section-header></page-header></page-header> |

Klik op het blok 'Bedrijven', rechtsboven. Dan verschijnt dit inlogscherm:

| nloggen m                | iet uwDigiD (voor personen), of eHerkenning (voor bedrijven).                                                                            |
|--------------------------|----------------------------------------------------------------------------------------------------|
| Hebt u nog               | ; geen DigiD? <u>Vraag uw DigiD aan.</u>                                                                                                 |
| Als u klaar<br>scherm op | bent, moet u ook weer uitloggen. Klik daarvoor rechtsboven in h<br>uw naam. Klik dan op 'Uitloggen'. Sluit daarna <b>ook</b> uw webbrows |
| af! Dit is e><br>werkt.  | (tra belangrijk als u niet op uw eigen computer, tablet of telefoon                                                                      |
|                          | ogo Inloggen met DigiD                                                                                                    |
|                          | <b></b>                                                                                                    |

- Klik op 'Inloggen met eHerkenning'. Vervolgens kunt u inloggen met uw gegevens.
- Onderstaande afbeelding is ter illustratie. Dit kan er anders uitzien in uw geval.

|                                                      | 🔞 🚊<br>Taal Hulp nodig?                                                                                          |
|------------------------------------------------------|----------------------------------------------------------------------------------------------------|
| Annuleer<br>Aan de slag met Digide                   | entity                                                                                                    |
| 📕 Gebruik de app                                     | <b>EH</b> eHerkenningsdienst<br>U wilt inloggen bij <b>Anoigo</b> voor <b>Qualogy</b>                            |
| 1 <b>Open</b> de Digidentity demo-app op uw apparaat | (qualogy-acc.idselect.nl). U heeft<br>hiervoor een inlogmiddel nodig van<br>minimaal betrouwbaarheidsniveau EH2. |
| 2 Druk op de 'Scan QR-code' knop in de app           | @ Gebruik uw e-mailadres                                                                                         |
| 3 Scan de QR-code                                    | E-mailadres                                                                                                    |
|                                                      | Vul uw e-mailadres in<br>Ga verder                                                                               |
|                                                      |                                                                                                    |

- Waarschijnlijk volgt er nog een scherm om toestemming te geven voor het delen van de gegevens.
- Selecteer daarna de gewenste vestiging door op het blauwe pijltje naar rechts te klikken

| $\equiv$ gemeente V | yageningen                                                                        |            |
|---------------------|-----------------------------------------------------------------------------------|------------|
|                     | Home > eHerkenning                                                                |            |
|                     | Selecteer een vestiging om verde                                                  | er te gaan |
|                     | Vestigingsnummer:<br>Handelsnaam: Test Stichting<br>Type: rechtspersoon<br>Adres: | ÷          |
|                     | Handelsnaam: Test Stichting<br>Type: rechtspersoon<br>Adres:                      | ÷          |

## Aanvragen van de vergunning

U ziet nu een overzicht van uw gegevens: -

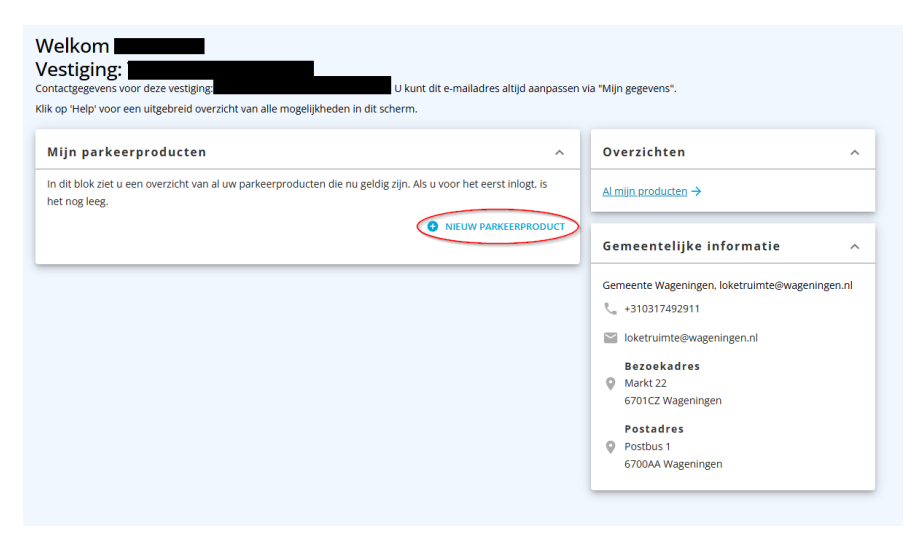

Klik op de knop NIEUW PARKEERPRODUCT: -(rode omlijning in plaatje hierboven)

#### Klik op Bedrijven

\_

|           | Home > Parkeerproducten      |                                                                                                    |                                                                                                    |
|-----------|------------------------------|----------------------------------------------------------------------------------------------------|----------------------------------------------------------------------------------------------------|
|           |                              | Parkeerproducten<br>Kies hier welk parkeerproduct u wilt aanvragen:                                                                                                    |                                                                                                    |
|           |                              | Bedrijven<br>Ligt uw bedrijf in een gebied waar betaald parkeren<br>geldt? Vraag dan een parkervergunning voor<br>bedrijven aan. Deze parkervergunning kunt u voor<br>verschillende auto's gebruiken. | Voerig<br>Woont u nog niet in het vergunninghoudersgebied<br>en gaat u daar binnenkort wel wonen? Dan kunt u<br>een tijdelijke verhuisvergunning aanvragen. Deze<br>vergunning is een maand geldig voor de zone waar u<br>gaat wonen. |
|           |                              |                                                                                                    |                                                                                                    |
| -         | Doorloop de                  | stappen                                                                                                    |                                                                                                    |
| Home > Aa | nvraag parkeerproduct voor b | edrijven                                                                                                    |                                                                                                    |

| 1 Adresgegevens         |  |  |
|-------------------------|--|--|
|                         |  |  |
|                         |  |  |
|                         |  |  |
| Volgende                |  |  |
| 2 Soort parkeerproduct  |  |  |
| 3 Gewenste ingangsdatum |  |  |
| Afrandan 8 hatalan      |  |  |

| Home | <ul> <li>Aanvraag parkeerproduct vo</li> </ul>                                                                                                    | or bedrijven                                                                                                    |
|------|----------------------------------------------------------------------------------------------------|----------------------------------------------------------------------------------------------------|
|      | /raag parkeerpro                                                                                                    | duct voor bedrijven<br>Klix voor een toelichting bij de vragen op Help.                                                          |
| 0    | Adresgegevens                                                                                                    |                                                                                                    |
| Ø    | Soort parkeerproduct                                                                                                    |                                                                                                    |
| Ø    | Motivatie                                                                                                    |                                                                                                    |
| ø    | Gewenste ingangsdatum                                                                                                    |                                                                                                    |
| 0    | Kenteken                                                                                                    |                                                                                                    |
| 6    | Afronden & betalen                                                                                                    |                                                                                                    |
|      | Persoonlijke gegeven                                                                                                    | s                                                                                                    |
|      | Parkeerproduct infor                                                                                                    | matie                                                                                                    |
|      | Gebied:<br>Productsoort:<br>Startdatum:<br>Einddatum:                                                                                                    | Alle Zones 🚺 uxqxxxxrcxxxxD<br>Zakelijke parkeervergunning voor een jaar<br>1 januari 2025 om 00:00<br>31 december 2025 om 23:59 |
|      | Te betalen: € 466,00                                                                                                    |                                                                                                    |
|      | € 466,00                                                                                                    |                                                                                                    |
|      | Let op: u hoeft het b<br>aanvraag is goedgekeur                                                                                                    | edrag op dit moment niet te betalen. Maar u ontvangt een e-mail met betalingsinstructie zodra uw d.                              |
|      | Ik verklaar alle gegevens nieter in de gegevens nieter in de ge | sar waarheid te hebben ingevuld.                                                                                                 |
|      | Ik heb de Privacy ver                                                                                                    | klaring gelezen en ga hiermee akkoord                                                                                            |
|      | Vorige Volge                                                                                                    | nde                                                                                                    |
|      |                                                                                                    |                                                                                                    |

- De aanvraag is nu in behandeling bij de gemeente. U krijgt ook een mail hierover.
- De aanvraag wordt binnen 5 werkdagen behandeld. U krijgt direct een mail als de aanvraag is goedgekeurd.
- U kunt dan weer inloggen op de digitale parkeerbalie om de aanvraag af te ronden.
- U komt weer op de overzichtspagina:

| ^ Overzichten ^                                |
|------------------------------------------------|
| IS <u>Al mijn producten</u> →                  |
| Gemeentelijke informatie                       |
| Gemeente Wageningen, loketruimte@wageningen.nl |
| Ioketruimte@wageningen.nl Bezoekadres          |
| Markt 22     6701CZ Wageningen                 |
| Postadres Postbus 1 670044 Wageningen          |
| of our stranger in gen                         |
|                                                |

- Klik op het pijltje naar rechts (rode omlijning in plaatje hierboven)
- Klik vervolgens onderaan op AANVRAAG AFRONDEN

| Miin parkeerproducten                                                                                                    | Overzichten                                                          |
|----------------------------------------------------------------------------------------------------|----------------------------------------------------------------------|
| n dit blok ziet u een overzicht van al uw parkeerproducten die nu geldig zijn. Als u voor het eerst inlogt, is<br>net nog leeg.      | ALmijn.producten →                                                   |
| NIEUW PARKEERPRODUCT                                                                                                    | Gemeentelijke informatie                                             |
| Productaanvraag                                                                                                    | Gemeente Wageningen, loketruimte@wageningen.n<br>∜+310317492911      |
| n dit blok ziet u een overzicht van al uw parkeerproducten die in behandeling zijn. U kunt uw aanvragen<br>sfronden of intrekken.    | ioketruimte@wageningen.nl                                            |
| Zakelijke parkeervergunning voor een jaar 592<br>Vestiging<br>Gebied Alle Zones III<br>Stardatum (01-01-2025<br>Einddatum 31-12-2025 | Bezoekadres Carlos Comparingen Postadres Postbus 1 6700AA Wageningen |
| d. LET OP: Uw productaanwaag is goedgekeurd; u kunt deze nu afronden of intrekken.<br>Kentekens <b>TESTI2</b>                        |                                                                      |
|                                                                                                    |                                                                      |
| × AANVEAAG ASRONDEN                                                                                                    |                                                                      |

## Doorloop de stappen:

-

| n uitgebreid overzicht var                           | alle mogelijkheden in dit scherm.                                               |           |
|------------------------------------------------------|---------------------------------------------------------------------------------|-----------|
| Aanvraag afro<br>Uw productaanvraa                   | <b>nden</b><br>g is goedgekeurd; u kunt deze nu afronden of intrekken.          | SLUITEN   |
| 1 Gewenste ingang                                    | sdatum                                                                          |           |
| De vroegste sta                                      | rtdatum is afhankelijk van de verwerkingstijd van het product.                  |           |
| Volgende                                             |                                                                                 |           |
| 2 Afronden & betal                                   | en                                                                              |           |
| 3 Betaalmethode v                                    | oor verlenging                                                                  |           |
| Afronden & betal                                     | en                                                                              |           |
| •                                                    |                                                                                 |           |
|                                                      |                                                                                 |           |
|                                                      |                                                                                 |           |
| anvraag afronden                                     | DACHARCECTHER SCIENT.                                                           | 🛛 SLUITEN |
| / productaanvraag is goe                             | edgekeurd; u kunt deze nu afronden of intrekken.                                |           |
| Einddatum:                                           | 1 Januari 2025 oni 00.00<br>31 december 2025 om 23:59                           |           |
| Te betalen: € 466                                    | ,00 iDEAL                                                                       |           |
| € 466,00                                             |                                                                                 |           |
| ls u op Betalen klikt, wo<br>uit uw browservenster i | rdt u doorgestuurd naar de betaalpagina.<br>niet voordat de betaling is gelukt. |           |
| electeer Se                                          | ettlementCompleted status 👻                                                     |           |
| erann Bostaras                                       |                                                                                 |           |

Ik verklaar alle gegevens naar waarheid te hebben ingevuld.

Vorige

✓ Ik heb de Privacy verklaring gelezen en ga hiermee akkoord

- Na betaling ziet u de bevestiging:

| Sleutelreferentie      |  |
|------------------------|--|
| 0555000592250101       |  |
| Bedrag                 |  |
| € 466,00               |  |
| Status                 |  |
| Uw betaling is voldaan |  |

- Vervolgens komt u weer in het overzichtsscherm.
- Het kan zijn dat u uw vergunning hier nog niet ziet, omdat deze nu nog niet actief/geldig is. Dat kan als de ingangsdatum in de toekomst ligt. U kunt dan uw vergunning(en) bekijken door onder het kopje Overzichten te klikken op Al mijn producten.

| Velkom         /estiging:         contactgegevens voor deze vestiging:         U kunt dit e-mailadres altijd aanpa               | ssen via "Mijn gegevens".                                                                                                    |
|----------------------------------------------------------------------------------------------------|----------------------------------------------------------------------------------------------------|
| (lik op 'Help' voor een uitgebreid overzicht van alle mogelijkheden in dit scherm.                                               |                                                                                                    |
| Mijn parkeerproducten                                                                                                    | Overzichten                                                                                                    |
| In dit blok ziet u een overzicht van al uw parkeerproducten die nu geldig zijn. Als u voor het eerst inlogt, is<br>het nog leeg. | Al mijn producten →                                                                                                    |
| NIEUW PARKEERPRODUC                                                                                                    | Gemeentelijke informatie 🔷 🔨                                                                                                    |
|                                                                                                    | Gemeente Wageningen, loketruimte@wageningen.nl<br>+310317492911<br>loketruimte@wageningen.nl<br>Bezoekadres<br>Markt 22<br>6701CZ Wageningen<br>Postadres<br>Postbus 1<br>6700AA Wageningen |

### Toevoegen of wijzigen kentekens

- Klik weer in het detailscherm van uw vergunning om een uitklapmenu te openen

#### - Klik op KENTEKEN WIJZIGEN

| (с<br>Е | Kentekens        |           | SLUITEN |
|---------|------------------|-----------|---------|
| e       | Actieve kenteken |           |         |
|         | Kentekens        | TOPYOEden |         |
| 1E      |                  |           |         |

- Klik op WIJZIGEN (achter ONBEKEND in gele achtergrond)
- Voer het gewenste kenteken in
- Wilt u op 1 vergunning tussen verschillende kentekens kunnen wisselen via een app? Dan kunt u via TOEVOEGEN nog 4 kentekens toevoegen, zodat er tussen maximaal 5 kentekens gewisseld kan worden.

| A L         | o rotunal corle V |        | n waa      |               | _       |
|-------------|-------------------|--------|------------|---------------|---------|
| ee          | Kentekens         |        |            |               | SLUITEN |
| er          | Actieve kenteken  | TEST01 | 🖋 WIJZIGEN |               |         |
| eŧ          | Kentekens         | TEST02 | 🖋 WIJZIGEN | 🗑 VERWIJDEREN |         |
| L           |                   | TEST03 | 🖋 WIJZIGEN | ₩ VERWIJDEREN |         |
| rer,<br>R A |                   | TEST05 | 🖋 WIJZIGEN | 🗑 VERWIJDEREN | 14      |
| 01<br>30    |                   |        |            |               |         |
|             |                   |        |            |               |         |
|             |                   |        |            |               |         |
|             |                   |        |            |               |         |

- Klik rechtsboven op 'SLUITEN'
- U komt weer terug op de overzichtspagina
- In het overzicht staan nu de toegevoegde kentekens:

| ≡ <sup>gemeente</sup> Wageningen | Home<br>Welkom G<br>Vestiging<br>Consuggeven voor daa veziging martan van de zitelijwageringenor. U kolt dit e emaladees atijd aanpasse                                                                                                    | 1158 "Mijn gegevens".                                                                                                    |
|----------------------------------|----------------------------------------------------------------------------------------------------|----------------------------------------------------------------------------------------------------|
|                                  | Nuk op meg voor een ungeoree overzicht van ale Mogelijnbelen in dit Scherm.  Mijn parkeerproducten ^  In dit blok ziet u een overzicht van al uw parkeerproducten die nu geldig zijn. Als u voor het eerst inligt. Is<br>het nog leeg.  De tettwe Assessment overzicht van al uw parkeerproducten die nu geldig zijn. Als u voor het eerst inligt. Is<br>het nog leeg. | Overzichten ∧<br>Almin eroducten →                                                                                                   |
|                                  | Wetkennessergunning ma tim vr 454<br>Gebied WhiR August Falseweg (*)<br>Stantialtum 01-07-2023<br>Eindiatum 30-09-2025<br>Kentekens 118500<br>118500<br>118500<br>118500<br>118500                                                                                                    | Gemeentelijke informatie     ^       Gemeente Wageningen, lokstruimte@wageningen,nl     *       ************************************ |
|                                  | Kantek mijneks     Oracetekereten     Arastekereten     Arastekereten     Arastekereten     Timetekemereten     Timetekemereten                                                                                                    |                                                                                                    |

#### Activeren van de Webapp

Om de webapp te kunnen gebruiken moet er eerst een Pincode worden aangemaakt. Het Meldnummer en de Pincode kunt u aan de betrokken werknemers doorgeven, zodat zij zelf het juiste kenteken kunnen activeren via de Webapp.

- **Klik op MELDNUMMER EN PINCODE (rood omcirkeld in plaatje op de vorige pagina)** Het meldnummer is automatisch ingevuld. De Pincode kunt zelf maken.
- Klik op Opslaan.

| itel een pincode in voor  | snelle acties                                               | - Scorre                  |
|---------------------------|-------------------------------------------------------------|---------------------------|
| Pincode toevoegen/be      | verken                                                      |                           |
|                           |                                                             |                           |
| Meldnummer                | 0289000140                                                  |                           |
| Pincode                   | 0                                                           |                           |
| Tip voor een veilige pinc | ode: herhaal geen nummers (bijv. 22222) en gebruik geen ree | :ks zoals 12345 of 56789. |
|                           |                                                             |                           |
|                           |                                                             |                           |

De website voor de kentekenwissel is: <u>https://parkeeracties.wageningen.nl</u>

Er is een aparte handleiding voor het gebruik van de Webapp.

## Downloaden van nota/kwitantie

- Klik weer in het detailscherm van uw vergunning om een uitklapmenu te openen

| Welkom G.                                                                                                    |                                                                                                    |
|----------------------------------------------------------------------------------------------------|----------------------------------------------------------------------------------------------------|
| Klik op 'Help' voor een uitgebreid overzicht van alle mogelijkheden in dit sche                                                                                                    | rm.                                                                                                    |
| Mijn parkeerproducten                                                                                                    | ^ Overzichten                                                                                                    |
| In dit blok ziet u een overzicht van al uw parkeerproducten die nu geldig zi<br>het nog leeg.                                                                                                    | n. Als u voor het eerst inlogt, is Al mijn producten →                                                                                                    |
|                                                                                                    | NIEUW PARKEERPRODUCT     Gemeentelijke informatie                                                                                                    |
| Werknemersvergunning ma t/m vr 454<br>Gohied WNR August Falisewere III                                                                                                    | Gemeente Wageningen. Publieke Dienstverlening                                                                                                    |
| Startdatum 01-07-2023                                                                                                    | +310317492911                                                                                                    |
| Einddatum 30-09-2024                                                                                                    | Voketruimte@wageningen.nl                                                                                                    |
| ▲ LET OP: verloopt binnenkort, klik om te verlengen                                                                                                    | Bezoekadres                                                                                                    |
| Kentekens ONBEKEND                                                                                                    | Markt 22     6701CZ Wageningen                                                                                                    |
|                                                                                                    | Postadres                                                                                                    |
|                                                                                                    | Postbus 1                                                                                                    |
|                                                                                                    | 6700AA Wageningen                                                                                                    |
| Home                                                                                                    |                                                                                                    |
| Home<br>Welkom<br>Kilk op Treipr voor een uitgebreid overzicht van alle mogelijkheden in d                                                                                                    | t scherm.                                                                                                    |
| Home<br>Welkom<br>Nik op Help voor een ungebreid overzicht van alle mogelijkneden in d<br>Mijn parkeerproducten                                                                                                    | tscherm.                                                                                                    |
| Home           Welkom         It is a set of the proof een utgetored oversistiv van alle mogelijkheden in d           Mijn parkeerproducten         It is a tok is zet van oversistiv van allev parkeerproducten de nu ge                                                                                                    | tscherm.<br>A Overzichten /<br>dig 5jn. Alls u voor het eest Higs. 5 // All: mins production ->                                                                                                    |
| Home<br>Welkom<br>Vik op Teip voor een uitgebreid overzicht van alle mogelijkneden in d<br>Mijn parkeerproducten<br>In dit blok ziet u een overzicht van all uw parkeerproducten die nu ge<br>het nog ieng.                                                                                                    | tscherm.                                                                                                    |
| Home<br>Welkom<br>Uilk op Help voor een ungeorees överstort van alle mogelijkneden in d<br>Mijn parkeerproducten<br>In dit blob zeru van overstort van al uw parkeerproducten die nu ge<br>het rog leng.                                                                                                    | tscherm.<br>ofg styn. Alls u voor het eerst Hidgs is<br>All mit usodautem -><br>Cemeentelijjke informatie                                                                                                    |
| Home Welkom risk og hegi voor een uitgebreid overzicht van alle mogelijkheden in d Mijn parkeerproducten In dit blok zet u een overzicht van al un parkeerproducten die nu ge In ng eing. Werkomozoregunning mo Um ur 454                                                                                                    | tschem.<br>Ig zijn, Als u voor het eerst zinge, is<br>Nittuw Muketerskopport<br>Gemeentelijke informatie<br>Gemeentelijke informatie                                                                                                    |
| Home<br>Welkom<br>wik op Help voor een untgebreid overdicht van alle mogelijkheden in d<br>Mijn parkeerproducten<br>In dit biol zetu van overzicht van all vur parkeerproducten die nu ge<br>Het nig legs.<br>Werkonnossingunning mas (tim ur 454<br>Gebiel WIRA August Falleweng @                                                                                                    | tscherm.<br>rig sijn. Als u voor het eerst ningt is<br>NILLW PARKETSPHOODCT<br>Gemeentelijke informatie<br>Gemeentelijke informatie                                                                                                    |
| Home Welkom Witk op Heiprivon een uugebreid overscht van alle mogelijkneden in d Mijn parkeerproducten In dit bloizet u een overscht van all uw parkeerproducten die nu ge het rog leng. Werkennessvegenning me tim vr. 454 Geliedt WRR August Falleweig @ Sandaum 010-72025 Enddaum 20-09-2025                                                                                                    | tschern.                                                                                                    |
| Home Welkom Utik op Help voor een uitgebreid Overticht van alle mogelijkneden in d Mijn parkeerproducten In of blot zeru van overcicht van al un parkeerproducten die nu ge Net rog leng. Werkenmostrogramming mat im vr. 454 Gesteid Wilk August Falleneng (1) Sanstatum 0.407-2023 Eindelaum 30.409-2025 Eindelaum 30.409-2025 Eindelaum 30.409-2025                                                                                                    | tschem.                                                                                                    |
| Home  Welkom  Rik og Trep voor een uitgebreid overzicht van alle mogelijkheden in d  Mijn parkeerproducten In dit blok zet u een overzicht van al uw parkeerproducten die nu ge In ng tiege.  Werkonnorsverganning mo Dim or 454 Greisel WAR August Falleweig @ Greisel WAR August Falleweig @ Greisel WAR August Fall | tschem.                                                                                                    |
| Home<br>Welkom<br>Rikko Help voor een uitgebreid verstoht van alle mogelijkheden in d<br>Mijn parkeerproducten<br>In dit blok zet u een overscht van all vur parkeerproducten die nu ge<br>het nig leng.<br>Werktemossungunning mo tim vr. 454<br>Geleert (WRA August Railwewg @<br>Sandatum 10-07-0205<br>Enddatum 20-09-2025<br>Konteklens @BERO                                                                                                    | tschem.<br>dig sijn, Als u voor het eerst ningt, is<br>Nittive Maazsemachuitt<br>Gemeente lijke informatie<br>Gemeente lijke informatie<br>Gemeente lijke informatie<br>Gemeente lijke informatie<br>Gemeente lijke informatie<br>Gemeente lijke informatie<br>Seeksdares<br>Sitter Sitter Sit                                                                                                    |
| Home Welkon Witk op Heipi voor een ungevend overzicht van alle nogelijkneden in d Mijn parkeerproducten In dit blo zetu van overzicht van all vu parkeerproducten die nu ge Net nog leng. Werksomszurgunning me tim vr 454 Gebeel Wink August Raikeweg @ Sarristum 0-07-2023 Eindomm 3-0-02-2025 Eindomm 3-0-02-2025 Eindomm 3-00-02-2025 Eindomm 3-00-02-2025 Eindomm 3-00-02-2 | tschern.<br>dg sijn. Als u voor het eest Higs. is<br>NILW WAXESPRODUCT<br>Gemeent eilijke informatie<br>Gemeent eilijke informatie<br>Gemeent eilijke informatie<br>Gemeent eilijke informatie<br>Gemeent eilijke informatie<br>Statuster<br>Gemeent eilijke informatie<br>Statuster<br>Gemeent eilijke informatie<br>Statuster<br>Statuster<br>Statu |
| Home  Welkom  Vikep Help noor een uitgebreid overacht van alle mogelijkneden in d  Mijn parkeerproducten  In di blok der u een overacht van al un parkeerproducten de nu ge  Werkomstrugsgeming met bin vi 454 Gebied Winß August Fallbeweg @ Santialium 06-07-2033 Eindialium 06-07-2033 Eindialium 06-07-2034 Eindialium 06-07-2034 Eindialium 06-07-2034 Eindialium 06-07-2034 Eindialium 06-07-2034 Eindialium 06-07-2034 Eindialium 06-07-2034 Eindialium 06-07-2034 Eindialium 06-07-2034 Eindialium 06-07-2034 Eindialium 06-07-2034 Eindialium 06-07-2034 Eindialium 06-07-2044 Eindialium 06-07-2044 Eind | tschem.<br>It gasjn, Ala u voor het eerst hings, is<br>Natis voor het eerst hings, is<br>Natis voor het eerst hings, is<br>Alange ansolgte informatie<br>Gemeente tiljke informatie<br>Gemeente tiljke informatie                                                                                                    |

- Klik op TRANSACTIES

| ≡ <sup>gemeente</sup> Wageningen | Home                                                            |                                                                                                    |                                                                            |              |
|----------------------------------|-----------------------------------------------------------------|----------------------------------------------------------------------------------------------------|----------------------------------------------------------------------------|--------------|
|                                  | Welkom<br>Klik op "Help" voor een                               | utgebreid overzicht van alle mogelijkheden in dit scherm.                                                   |                                                                            |              |
|                                  | Mijn parkee<br>In dit blok ziet u<br>het nog leeg.              | Transacties<br>Overzicht van alle transacties rend dit parkeerproduct.<br>Werknemersvergunning ma Um vr 454 |                                                                            | © SLUITEN    |
|                                  | <i>Werkpernersie</i><br>Gebied WNR<br>Startdatum C              | Periode: 01-10-2024 - 30.09-2025 Transactiedatum 27-09-2024 16:15                                           |                                                                            | nstverlening |
|                                  | Einddatum 3<br>Kentekens                                        | DEDRAG: €95.00<br>DETREFT: Verlengen parkeerproduct<br>STATUS: Gebookt<br>DETAALMETHODE: IDEAL-betaling     | DETAALKENMERIK 6555000454241001<br>NAAMA<br>IIDAN<br>IDDAL STATUS: Geboekt |              |
|                                  | O PARKETRARC<br>→ TRANSACTIES<br>M PRODUCT BE<br>III MELONUMINE | Periode: 01-07-2023 - 30-09-2024                                                                            |                                                                            |              |
|                                  |                                                                 |                                                                                                    |                                                                            |              |

- Klik op de blauwe Downloadknop
- Uw nota wordt gedownload en zal in uw eigen map 'Downloads' staan.